## ClubRunner

<u>Help Articles</u> > <u>ClubRunner FAQ</u> > <u>Support</u> > <u>Enabling third party cookies in Firefox</u>

## **Enabling third party cookies in Firefox**

Michael C. - 2021-02-12 - Support

ClubRunner requires Third Party Cookies to be enabled to allow your website to function properly.

If you rather not enable third party cookies for all website, you can block them and simply add an exception for ClubRunner.

- 1. Click the "Tools" menu or [Alt]+[T] on keyboard or click the Firefox button at the top-left.
- 2. Click "Options".
- 3. Click the "Privacy" tab.
- 4. Select the dropdown list from "Remember history" to "Use custom settings for history".
- 5. Make sure "Keep until" is set to "they expire".
- 6. Click "Exceptions"
- 7. Add "clubrunner.ca" and click "Allow".
- 8. Click "Close".